## Register yourself in the Alumnae Website

## One Time Registration Process

- 1. Go to Website : <u>www.alumni.sfrcws.in</u>
- 2. Click **Register** at the top of the home page.

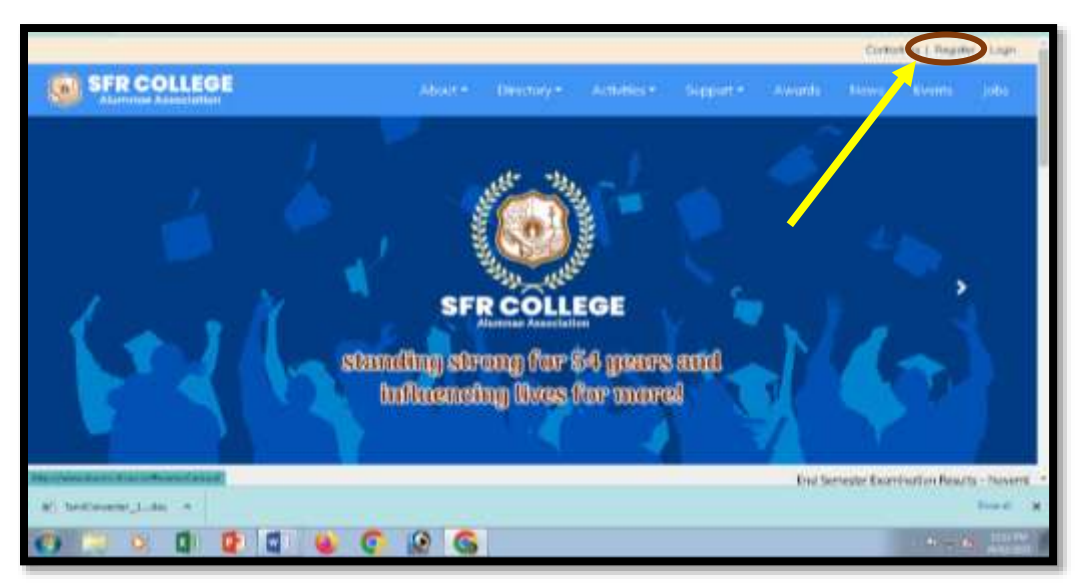

- 3. Then in the opened window, enter your **exam Register Number** and **Date of birth**.You will be navigated to the profile.
- 4. In the navigated window, filland complete the following details
  - Personal Details, Communication Details (Mail ID and whatsapp number – Compulsory)
  - Educational Details
  - Experience Details
  - Alumnae Portal Login Detailsand **click Register**.
- 5. With this, the registration process completed.

## To Give Feedback

1. Go to Website : <u>www.alumni.sfrcws.in</u>and **click login**at the top of home page

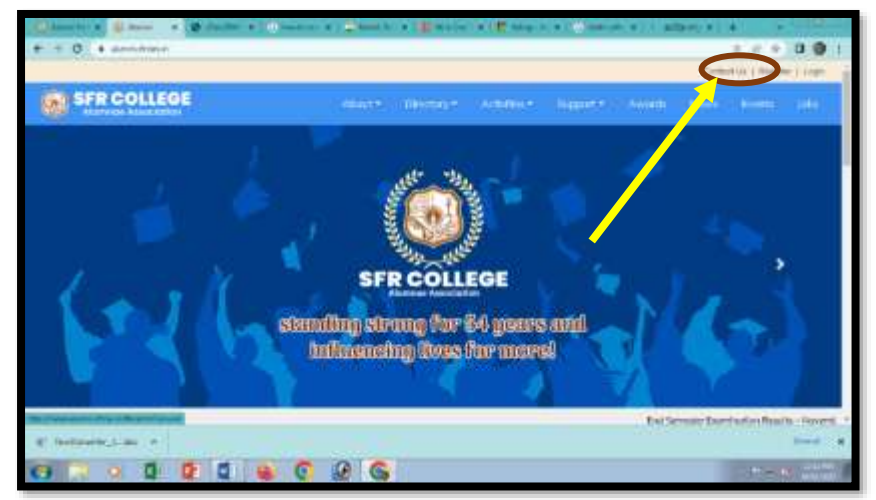

2. There,type the **username** (*register number*) and **password** (what you havegiven in the alumnae portal login details). Then click login.

3. Then click **My Profile** at the top of the page.

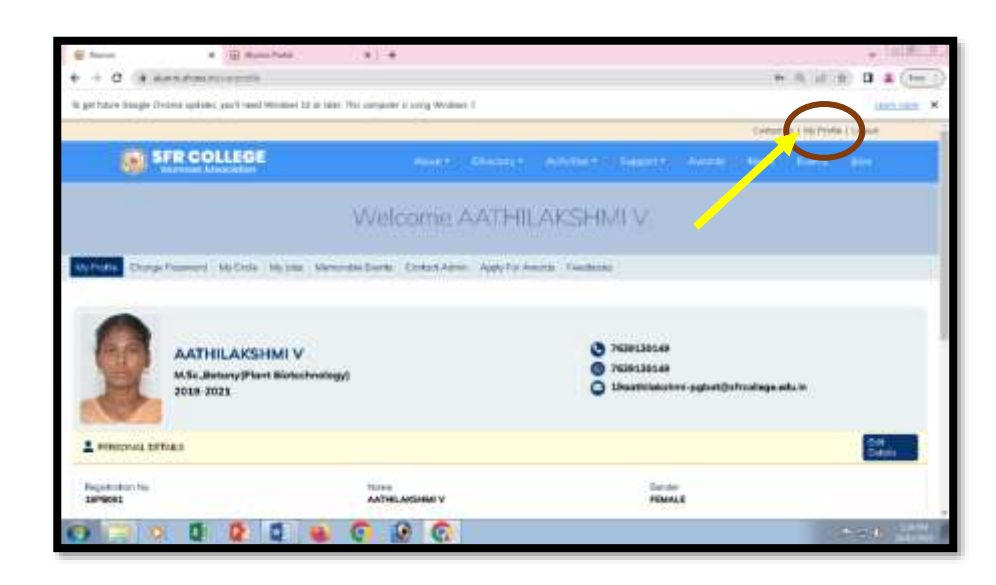

4. Then click the Feedback tab

| Aurei A                      | R 🕢 Alurai Putal                                                   | * +                         |                 |                |                                         |           |              |                |                  | 100.4    |
|------------------------------|--------------------------------------------------------------------|-----------------------------|-----------------|----------------|-----------------------------------------|-----------|--------------|----------------|------------------|----------|
| 6 0 0 a m                    | dimi alterni est our ar titin                                      |                             |                 |                |                                         |           |              | 0, 1注          | e D 4            | (http:// |
| To get fully ficegik Chr     | rama Lapitalar, yaz/Entend Mitridzaw 10 or talar. T                | his computer is using Wiedo | 4.3.            |                |                                         |           |              |                | iner.            | ma x     |
|                              |                                                                    |                             |                 |                |                                         |           | Contest      | CA. L. My Them | ni ji Legeni -   |          |
| <b>(1</b> )                  | FRCOLLEGE                                                          | (Autor)                     | Manager,        | (Actalling)    | 154050.7                                | Anath     | Have         | tions)         | There is         |          |
|                              |                                                                    | Welcome                     | AATHII          | AKSH           | VI V                                    |           |              |                |                  |          |
| My frontiel Charge           | Password My Croix My Jane Marraro                                  | ole Envida Control Adr      | en Aggiy For Av | cots Functions |                                         |           |              |                |                  |          |
|                              | AATHILAKSHMI V<br>M.Sc., Botany (Plant Biotechnology)<br>2019-2021 |                             |                 | 000            | 7639130149<br>7639130149<br>19sothiakat | mi-pgbet@ | efreallaga a | duin           |                  |          |
| PORSONAL DET                 | WLS .                                                              |                             |                 |                |                                         |           |              |                | Dolt<br>Deletato |          |
| Registration free<br>1899001 |                                                                    | AATHELAKSHME V              |                 |                | Gerei<br>FEM/                           |           |              |                |                  |          |
| 0 00 0                       | 8 5 8 4                                                            |                             | 1               |                |                                         |           |              |                | ALC: N           | LAIN .   |

5. Complete all the questions carefully in both the alumnae and parent feedbacks.

| al hinto            | · O American                                  | 11.4                            |                                            | · 10.00.0.0      |
|---------------------|-----------------------------------------------|---------------------------------|--------------------------------------------|------------------|
| + + 0 (1)           | Rent Post Articlas                            |                                 |                                            | R = 10 0 4 (Pr.) |
| To get have changed | Denses applicate, proc'l republications 13 to | to the ampire party thesists I  |                                            | Hartman N        |
|                     |                                               | Welcome AATH                    | LAKSHMI V                                  |                  |
| Ny Profes - Cross   | e Tosseere - My Chile - My John - M           | musia kwai toma kalini kaliyini | Second Section 1                           |                  |
|                     |                                               |                                 |                                            |                  |
|                     |                                               |                                 |                                            |                  |
|                     |                                               |                                 |                                            |                  |
|                     |                                               | Alartester                      | Parent Autorn                              |                  |
|                     |                                               |                                 |                                            |                  |
| (000)               |                                               |                                 | Second Street - 1991 - 1994 (Second Street | t Arente         |
| 0 11 1              |                                               | 0 9 0                           |                                            | 2 4 C (100)      |